Додаток 2 до Розпорядження №\_\_\_\_\_ від \_\_\_\_\_

2020.

## ІНСТРУКЦІЯ

## щодо роботи ВИКЛАДАЧА з модулем «Сесія»

## в системі «Електронний кампус»

## 1. Запустити систему «Електронний кампус»

2. Обрати модуль «Сесія» як показано на рисунку 1.

| Мій профіль        | Вітаємо Вас у системі «Електроннии Кампус КІ ІІ»!                                                                                                    |
|--------------------|----------------------------------------------------------------------------------------------------|
| Контакти           |                                                                                                    |
| Довідка            | Шановні відвідувачі системи Електронний кампус!                                                                                                    |
| Кодекс честі       | Ви маєте можливість користуватися накопиченими електронними інформаційними ресурсами (EIP) для<br>підтримки навчального процесу відповідно до навчальних планів підготовки бакалаврів, спеціалістів,<br>магістрів. |
| Дошка Оголошень    | Доступ до методичних матеріалів здійснюється за отриманими логінами та паролями.                                                                                                    |
| Повідомлення       | Будь-яке навмисне пошкодження роботи системи та використання інших логінів є втручанням в персональну                                                                                                    |
| Куратор            | пформацію власників і користувачів етр. та є порушенням законодавства экраїни.                                                                                                    |
| РНП                | Сумісність з браузером:                                                                                                    |
| Метод.забезпечення | 22+                                                                                                    |
| Поточний контроль  | <br>Примітка: Для корректної роботи системи використовуйте будь-ласка найсвіжішу версію браузера!                                                                                                    |
| Опитування         | Шановні користувачі. Для коректної роботи системи "Електронний Кампус" просимо завантажувати файли не                                                                                                    |
| Навантаження НПП   | більше 2МБ, а назву файлу задавати латиницею без додаткових символів ("пробіл", "тире", "двокрапка", тощо).                                                                                                    |
| Атестація          |                                                                                                    |
| Сесія              |                                                                                                    |
| Дані для рейтингу  |                                                                                                    |
|                    |                                                                                                    |

Рис. 1. Вікно вибору модуля «Сесія» в системі «Електронний кампус»

3. У вікні, яке відкрилось обрати необхідну відомість (рис. 2.). Якщо відсутні потрібні відомості - повідомити про це заступника декана/директора з навчально-виховної роботи.

|                    | Головна → Сесія                |                         |                                                               |
|--------------------|--------------------------------|-------------------------|---------------------------------------------------------------|
|                    | Сесія Дата автом<br>блокування | атичного<br>и відомості | Шифр групи Назва дисципліни                                   |
| Мій профіль        | Відомості                      |                         |                                                               |
| Контакти           | Перелік сформованих д          | іля Вас I               | відомостей                                                    |
| Довідка            | # Date                         | Group                   | Discipline                                                    |
| Кодекс честі       | 1 2020-04-12 23:59:59          | ПБ-61                   | Технології інформаційної підтримки виробів в приладобудуванні |
|                    | 2 2020-04-06 23:59:59          | ПБ-61                   | Технології приладобудування 8. Лазерні технології             |
| Лошка Оголошень    | 3 <u>2020-04-25 23:59:59</u>   | ПБ-81                   | Метрологія                                                    |
| дошка отолошень    | 4 2020-04-25 23:59:59          | ПГ-81                   | Метрологія                                                    |
| Повідомлення       | 5 2020-04-12 23:59:59          | ПБ-п91                  | Метрологія                                                    |
| Куратор            |                                |                         |                                                               |
| РНП                | Активна строка для вибору д    | исицпліни               |                                                               |
| Метод.забезпечення |                                |                         |                                                               |
| Поточний контроль  |                                |                         |                                                               |
| Опитування         |                                |                         |                                                               |
| Навантаження НПП   |                                |                         |                                                               |

Рис. 2. Вікно вибору відомості для семестрового контролю

4. Далі, у вікні «Відомість» (рис.3.) в колонці «Кількість балів» виставляємо бали, отримані студентами за результатами роботи в семестрі та складання контрольного заходу. У випадку, якщо студент не з'явився або був не допущений до заліку/екзамену обираємо відповідну позначку.

Для заліку: «не з'явився» виставляється <u>виключно в тому випадку</u>, коли студент виконав всі умови допуску до заліку, але набрав менше 60 балів, має писати залікову роботу чи проходити залікову співбесіду і не вийшов на зв'язок для проходження цих контрольних заходів. В іншому випадку, проставляється або оцінка «не допущено», якщо студент не виконав вимог РСО, або оцінка «незадовільно», якщо студент вимоги РСО виконав, контрольні заходи пройшов, але за їх результатами набрав менше 60 балів.

Для екзамену: «не з'явився» виставляється <u>виключно в тому випадку</u>, коли студент виконав всі умови допуску до екзамену і не вийшов на зв'язок для проходження контрольних заходів, передбачених при здачі екзамену (ці заходи викладач обирає самостійно, за погодженням з кафедрою). В іншому випадку, проставляється або оцінка «не допущено», якщо студент не виконав вимог РСО, або оцінка «незадовільно», якщо студент вимоги РСО виконав, контрольні заходи пройшов, але за їх результатами набрав менше 60 балів.

|                                 | Сесія                                                                               |                                        |                                                        |                                      |                                                                                |
|---------------------------------|-------------------------------------------------------------------------------------|----------------------------------------|--------------------------------------------------------|--------------------------------------|--------------------------------------------------------------------------------|
| Відо                            | омості<br>Група:                                                                    | <b>Відо</b><br>ПБ-61                   | чість № 1                                              | Мо:<br>- кіл<br>- не<br>/ - не       | кна обрати:<br>ікість набраних балів;<br>з з'явився (н/з)<br>: допущений (н/д) |
|                                 | Дата автоматичного закриття відомості:<br>Вид контролю:<br>Дисципліна:<br>Викладач: | : 2020-0<br>Залік<br>Технол<br>Філіппо | 4-12 23:59:59<br>югії інформаційно<br>ова Марина В`яче | і підтримки виробів в пр<br>славівна | оиладобудуванні                                                                |
| #                               | П.І.Б.                                                                              |                                        | Стан                                                   | <u>Кількість б</u> алів              | Оцінка                                                                         |
| 1                               | Бельман Олег Ігорович                                                               |                                        | Навчається                                             | н/з ▼                                | не з`явився                                                                    |
| 2                               | Друзєв Максим Сергійович                                                            |                                        | Навчається                                             | 80 •                                 | добре                                                                          |
| 3                               | Здовбицький Ігор Олегович                                                           |                                        | Навчається                                             | н/д ▼                                | не допущено                                                                    |
| 4                               | Змієвський Андрій Анатолійович                                                      |                                        | Навчається                                             | 0                                    | не задовільно                                                                  |
| 5                               | Крутько Олександр Костянтинович                                                     |                                        | Навчається                                             | 0 •                                  | не задовільно                                                                  |
| 6                               | 6 Лупина Ігор Борисович                                                             |                                        | Навчається                                             | 0 •                                  | не задовільно                                                                  |
| 7 Мартинюк Михайло Ігорович     |                                                                                     | Навчається                             | 0 •                                                    | не задовільно                        |                                                                                |
| 8 Потієнко Владислав Васильович |                                                                                     | Навчається                             | 0 •                                                    | не задовільно                        |                                                                                |
| 9                               | Прищепенко Євгеній Юрійович                                                         |                                        | Навчається                                             | 0 •                                  | не задовільно                                                                  |
| 10                              | Проскуренко Денис Миколайович                                                       |                                        | Навчається                                             | 0 •                                  | не задовільно                                                                  |
| 11                              | Рябченко Микита Ігорович                                                            |                                        | Навчається                                             | 0 •                                  | не задовільно                                                                  |
| 12                              | Скалозуб Олександр Володимирович                                                    |                                        | Навчається                                             | 0 •                                  | не задовільно                                                                  |
| 13                              | Соколова Олена Андріївна                                                            |                                        | Навчається                                             | 100 •                                | відмінно                                                                       |

Рис. 3. Вікно для заповнення відомості

5. Після внесення оцінок до відомості натискаємо кнопку «Зберегти». В даному випадку зберігаються внесені оцінки і у викладача залишається можливість редагування внесених даних.

6. Для передачі заповненої відомості до деканату, натискаємо кнопку «Заблокувати та відправити до деканату» (рис. 4.).

УВАГА! Використання кнопки ««Заблокувати та відправити до деканату» призводить <u>до блокування відомості</u>, тобто внесення будь яких змін до заблокованої відомості буде не можливим без <u>дозволу заступника</u> <u>декана/директора з навчально виховної роботи на підставі обгрунтованого</u> звернення викладача!!!

| #  | П.І.Б.                           | Стан Кілы      | кість балів | Оцінка        |
|----|----------------------------------|----------------|-------------|---------------|
| 1  | Бельман Олег Ігорович            | Навчається Н/3 | •           | не з`явився   |
| 2  | Друзєв Максим Сергійович         | Навчається 80  | T           | добре         |
| 3  | Здовбицький Ігор Олегович        | Навчається н/д | •           | не допущено   |
| 4  | Змієвський Андрій Анатолійович   | Навчається О   | Ŧ           | не задовільно |
| 5  | Крутько Олександр Костянтинович  | Навчається О   | T           | не задовільно |
| 6  | Лупина Ігор Борисович            | Навчається О   | Ŧ           | не задовільно |
| 7  | Мартинюк Михайло Ігорович        | Навчається О   | Ŧ           | не задовільно |
| 8  | Потієнко Владислав Васильович    | Навчається О   | Ŧ           | не задовільно |
| 9  | Прищепенко Євгеній Юрійович      | Навчається О   | Ŧ           | не задовільно |
| 10 | Проскуренко Денис Миколайович    | Навчається О   | T           | не задовільно |
| 11 | Рябченко Микита Ігорович         | Навчається О   | •           | не задовільно |
| 12 | Скалозуб Олександр Володимирович | Навчається О   | T           | не задовільно |
| 13 | Соколова Олена Андріївна         | Навчається 100 | Ŧ           | відмінно      |
| 14 | Третяк Олена Вячеславівна        | Навчається 100 | Ŧ           | відмінно      |
| 15 | Шамсі Айша Муджахідівна          | Навчається 59  | Ŧ           | не задовільно |
| 16 | Яригін Віталій Андрійович        | Навчається 0   | •           | не задовільно |

Заблокувати та відправити до деканату дані заблоковано, редагування не доступне!!!

Рис. 4. Блокування та відправлення відомості до Деканату

**7.** УВАГА! <u>Відомості з заліків</u> для 4-го курсу та 3-го курсу (зі скороченим терміном навчання, «прискореники») навчання автоматично <u>будуть заблоковані в день завершення залікового тижня 12.04.2020</u> (для цих курсів заліки проходять з 06.04 по 11.04, крім ФММ, ФЛ та спеціальності 081 факультету соціології та права).

<u>Відомості з екзаменів</u> будуть автоматично <u>блокуватись на наступний день</u> <u>після дня проведення екзамену згідно з розкладом екзаменаційної сесії</u> (для 4-го курсу та 3-го курсу «прискореників» екзамени проходять з 18.05 по 23.05, крім ФММ, ФЛ та спеціальності 081 факультету соціології та права).